## **HOW TO REGISTER FOR ONLINE FILING**

# STEP 1

|                                       | Greeley                                                                                          |
|---------------------------------------|--------------------------------------------------------------------------------------------------|
| Log In<br>New User<br>Forgot Password | Citizen Access<br>This is a test.<br>GREELEY                                                     |
|                                       | Email Address:<br>Password:<br>Log In New User<br>Click here to view site's brow r compatibility |
|                                       | CLICK NEW USER BUTTON                                                                            |

# STEP 2

# **New User Registration**

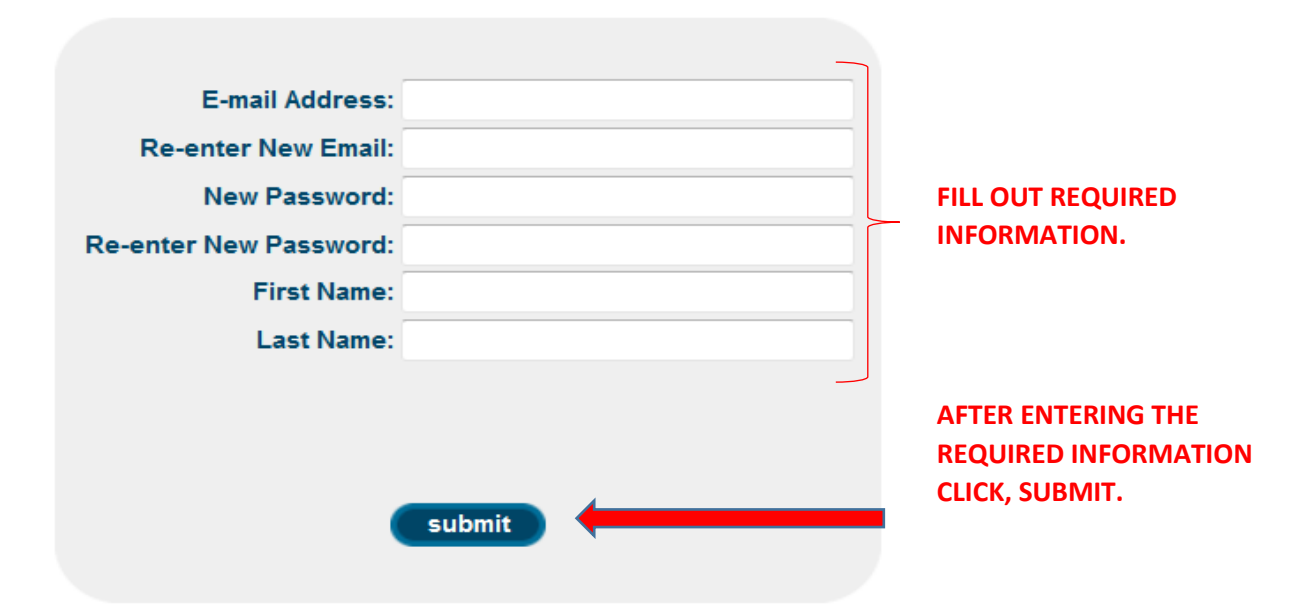

#### STEP 3

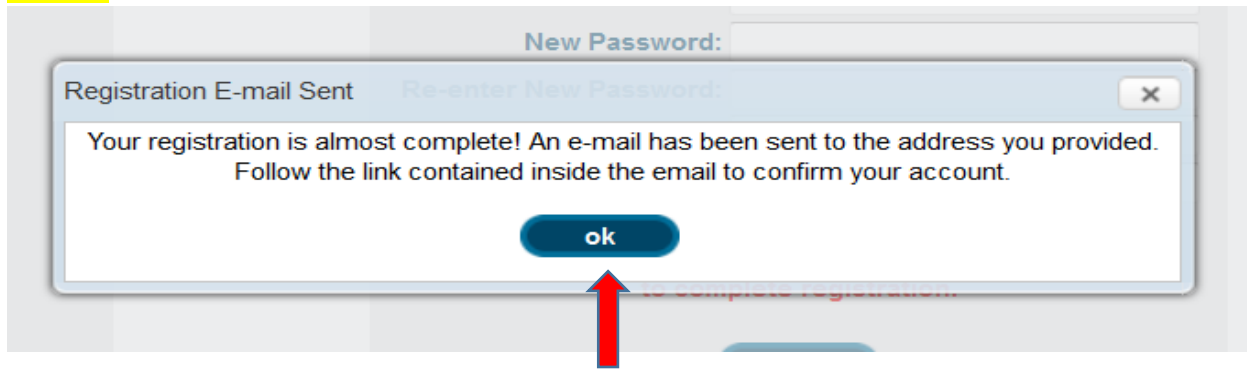

#### CLICK THE OK BUTTON AND CHECK EMAIL TO CONFIRM YOUR ACCOUNT.

# <mark>STEP 4</mark>

Hello John Doe,

Thank you for registering for Citizen Access. To complete the registration process, please click the link below to confirm your email address. If this does not work, please copy and paste the link below into the address bar of your internet browser.

https://urldefense.proofpoint.com/v2/url?u=http-3A 10.3.15.50-3A8880 citizenaccess index2.jsp-3Fstate-3Dconfirm-26confirmNo-3D3535910580325573665&d=DwICAg&c=pbFUQEEuORr9SHVU qyyLQ8fMT0iT3TCyq8KIT8w5SE&r=ctSu XN-5kRRCFTTgdOxnmrAVcrp hDqswy5Uk20dhRQ&m=uHEimGx5PLaAmyTLHibK0oWOvuKduNAYD4wHrP--WH0&s=QCrcdNmClh4F1CxfNFCR0DEcHQ2ccK3xCLxwFyLuFuw&e=

CLICK THE LINK TO CONFIRM YOUR REGISTRATION.

If you have questions, please use the contact information below. DO NOT respond to this email.

Thank you, City of Greeley 1000 10th Street Greeley, CO 80631 970-350-9733

www.greeleygov.com/salestax

# <mark>STEP 5</mark>

| Your email address has been confirmed and your account will<br>be enabled following a valid log in. Once your account is<br>enabled |  |  |
|----------------------------------------------------------------------------------------------------|--|--|
| you will need to log in a second time to begin using the system.                                                                    |  |  |
|                                                                                                    |  |  |
|                                                                                                    |  |  |
| Email Address:                                                                                                    |  |  |
| Password:                                                                                                    |  |  |
| log in                                                                                                    |  |  |
|                                                                                                    |  |  |
|                                                                                                    |  |  |

THE EMAIL LINK SHOULD DIRECT YOU TO THIS PAGE WITH THE NOTIFICATION THAT "YOUR EMAIL ADDRESS HAS BEEN CONFIRMED AND YOUR ACCOUNT WILL BE ENABLED FOLLOWING A VALID LOG IN."

# STEP 6

ENTER THE EMAIL AND PASSWORD THAT YOU CREATED WHEN YOU REGISTERED AND CLICK LOG IN.

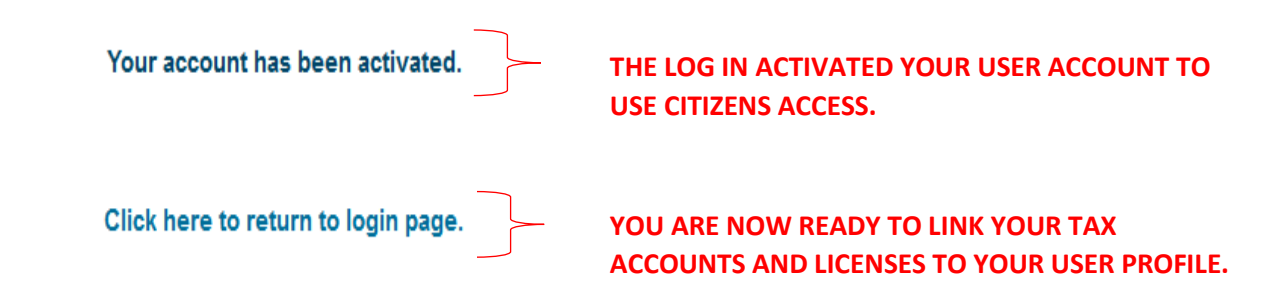